## **Changing Mac Security Settings to Allow the App**

MacOS may block apps from unidentified developers. Here's how to allow them:

- 1. Try to Open the App:
  - Save the app in a convenient location like your desktop or the Applications file.
  - Find the app and double-click it.
  - If you see a warning like "App can't be opened because it is from an unidentified developer," click the **question mark** in the top right-hand corner of the warning. Then click "**Done**".

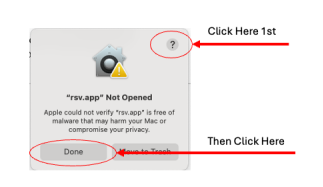

• In the Mac User Guide window that opened, click "Open Privacy and Security settings for me"

| ٣                                 | Apple can't check app for malicious software                                                                                                    |
|-----------------------------------|----------------------------------------------------------------------------------------------------|
| Usin                              | an app that can't be checked for malicious software might harm your Mac or compromise your privacy.                                                                                                    |
| Over<br>You :<br>com<br>or lo     | riding security settings to open an app is the most common way that a Mac gets infected with <u>malware</u> ,<br>hould not override security settings if an app hasn't been checked by Apple, even if the app looks like it<br>is from a major developer. The safest approach is to look for a version of the app from the Mac App Store<br>k for an alternative app.                                                                                                    |
| How                               | war, if you choose you can still open an app that isn't allowed to open by manually overriding Brivacy &                                                                                                    |
| Secu                              | ver, il policitose, you can sun open an app that isn't anowed to open by manually overhuing Privacy a<br>rity settings.                                                                                                    |
| Secu<br>1. C                      | Trity settings, you can saw open an approximation convex to open by manually overhain any overhain privacy of a<br>n your Mac, choose Apple menu <b>6</b> > System Settings, then click Privacy & Security <b>0</b> in the sidebar. (You<br>way need to scroll down.)<br>pen Privacy & Security settings for me                                                                                                    |
| Secu<br>1. C<br>n<br>2. G         | ren, in you choose, you can saw open an apprint san canveed to open by manually open any manually open any manually open any manually open by manually open by                                |
| 1. C<br>1. C<br>2. C              | n your Mac, choose Apple menu <b>€</b> > System Settings, then click Privacy & Security <b>0</b> in the sidebar. (You wanted to scroll down.)  Privacy & Security settings for menu <b>€</b> > System Settings, then click Privacy & Security <b>0</b> in the sidebar. (You be scroll down.)  Privacy & Security settings for menu <b>€</b> > Security (Security Settings for menu <b>€</b> > Security (Security Settings) (Security Security Security Security Security Security Security Security Security Security (Security Security Securit |
| Secu<br>1. C<br>n<br>2. C<br>3. C | the store of the store of                                     |

- 2. In Privacy & Security Settings:
  - Scroll down to the **Security** section.
  - You'll see a message saying the app was blocked. Click "Open Anyway."
  - Note: The "Open Anyway" option only appears after clicking "Done" in step 1.

| Apple intelligence kepor            | y                        | on >             |            |
|-------------------------------------|--------------------------|------------------|------------|
| Security                            |                          |                  |            |
| Allow applications from             | App Store & Kn           | own Developers 🗘 |            |
| "rsv.app" was blocked to prote      | ect your Mac.            | Open Anyway      | Click Here |
| Apple could not verify "rsv.app" is | free of malware that may | harm your Mac or |            |